## ADDING A CUSTOM FIELD.

- 1. From the main *Home* page, click on the 'More' tab at top of screen.
- 2. Click on 'My custom fields' on the right hand menu, which opens a new page.
- 3. Click on *new field profile* at top of page.
- 4. The next screen shows that the field belongs to your hospital code.
- 5. Enter *field label*, e.g. Patients on clopidogrel.
- 6. Chose *field name* from the dropdown box, e.g. 'Userfield 1'. Please note that a maximum of 20 custom fields can be added.
- 7. Enter *field type*, e.g. dropdown, and enter parameters in dropdown box, e.g. yes and no. The field will default to the first answer, so if you want the default to be blank - use the spacebar for the first option, enter and type 'yes', enter and type 'no'.
- 8. Specify whether you want this included in your hip fracture records.
- 9. For *field order* choose the appropriate number from the dropdown menu that corresponds with the *field name*. E.g. Userfield01 should have field number 1.
- 10. 'Field help, comments or notes' is a free text box to help you, this can be left blank.
- 11. Click on save.
- 12. Click on *close.*
- 13. The additional custom field will now appear in each subsequent record submitted.
- 14. In addition, for those that export data, you will have the option to include the custom field in your export.
- 15. If at any time you wish to turn off a custom field, the information will remain on records already submitted whilst that custom field was active.
- 16. Once a custom field has been created it cannot be changed.
- 17. If you wish to delete a custom field you will need to contact your NHFD coordinator, but be aware that if a custom field is removed completely, all data relevant to that field, whilst it was active, will be lost.